## INSTRUCTIVO PARA PRESENTAR LA DECLARACION TRIBUTARIA ANUAL DEL IMPUESTO DE INDUSTRIA Y COMERCIO EN EL MUNICIPIO DE BUCARAMANGA.

Ingrese desde su computador a la ruta a <u>https://impuestos.bucaramanga.gov.co/personas/menu</u>
 De clic en la opción **PRESENTACION DE DECLARACIONES**:

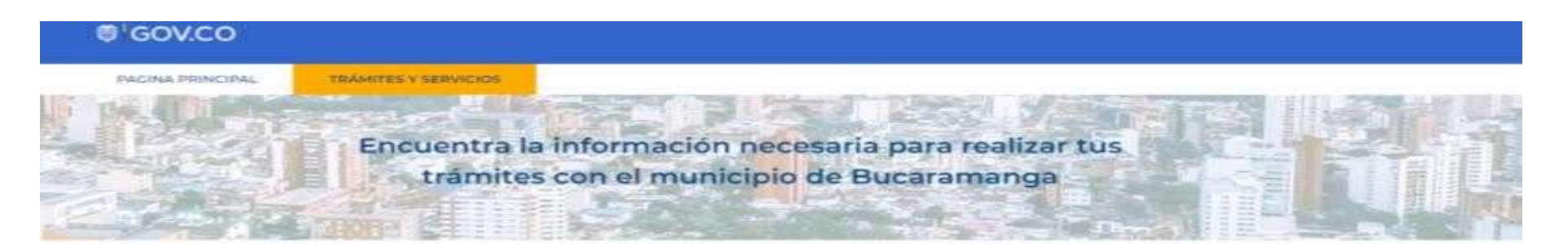

## Trámites y servicios destacados

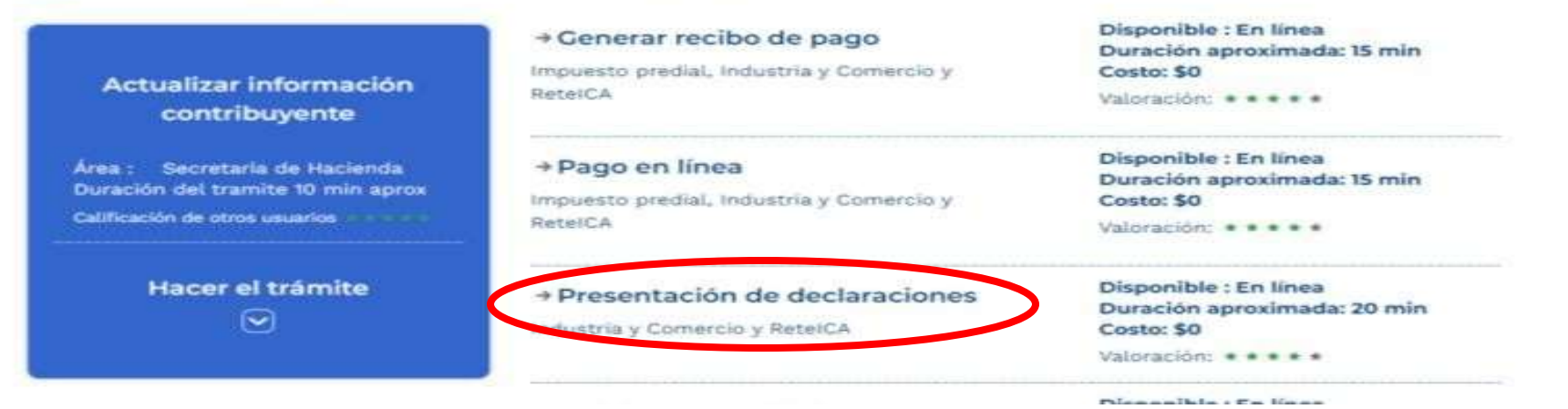

## 3. Ingrese a la opción ELABORAR AQUÍ:

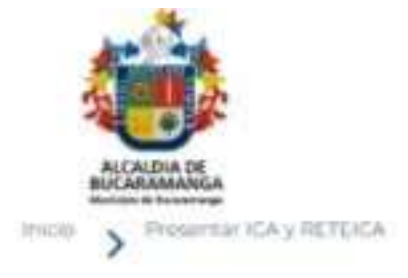

# Presentar declaración de (ICA) y (RETEICA)

Sign los signientes pasos para presentar la declaración de los impuestos de industria y Comercio (ICA) o Retención de Industria & Comercio (RETEICA). Declargo e seu de industria la declaración de la declaración de industria e declaración (Incomercia))
Sign de la declaración de los impuestos de industria y Comercio (ICA) o Retención de Industria & Comercia & Comercia (Incomercia))
Declargo e seu de industria de claración de los impuestos de industria y Comercia (ICA) o Retención de Industria & Comercia & Comercia & Co

4. Digite el NIT del contribuyente (sin digito de verificación) y de clic en "CONSULTAR":

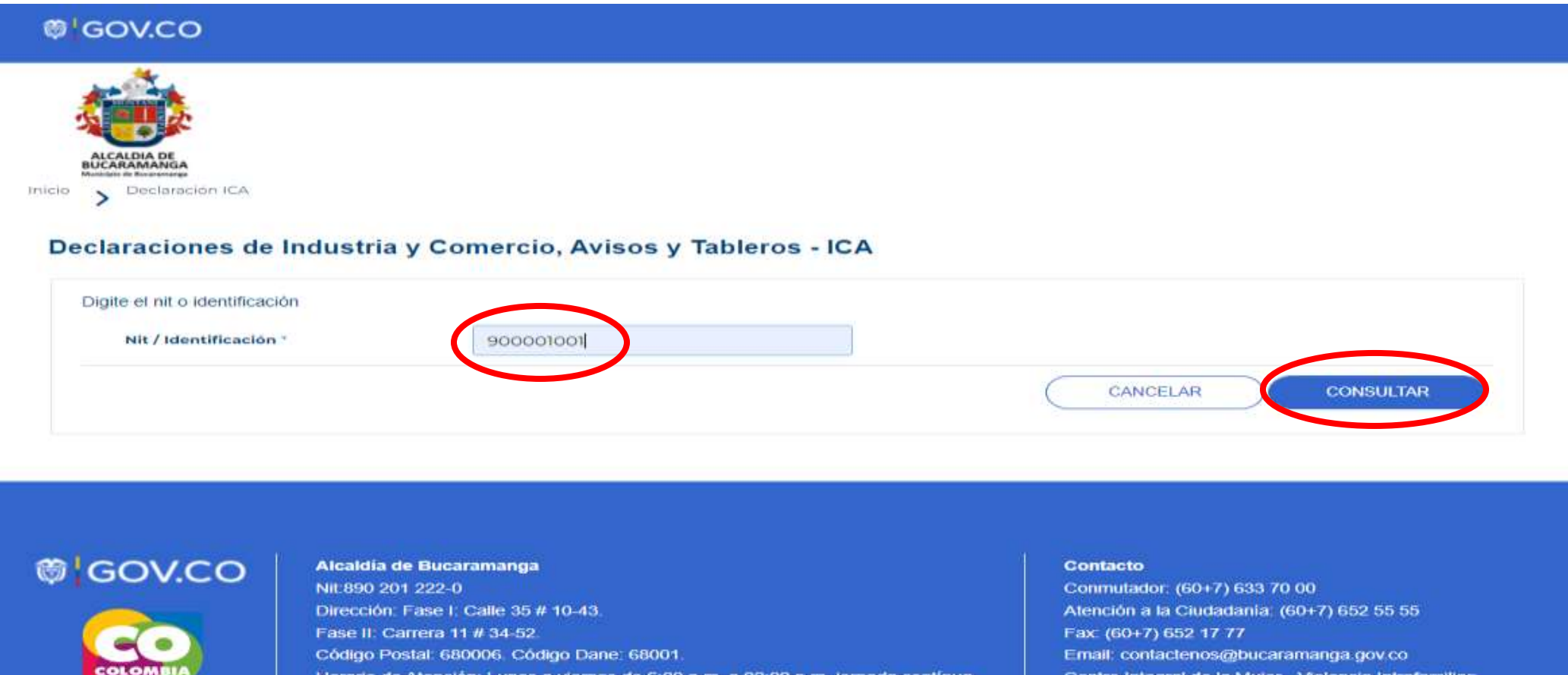

Horario de Atención: Lunes a viernes de 6:00 a.m. a 02:00 p.m. jornada contínua

Centro Integral de la Mujer - Violencia Intrafamiliar: 6351897.

5. Valide su identidad contestando las tres preguntas correctamente (Recuerde que solo tiene cinco intentos):

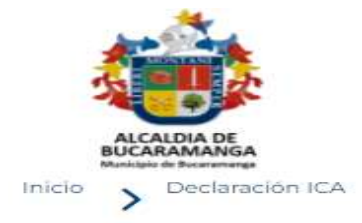

#### Declaraciones de Industria y Comercio, Avisos y Tableros - ICA

| Digite el nit o identificación                           |                                        |                                               |
|----------------------------------------------------------|----------------------------------------|-----------------------------------------------|
| Nit / Identificación *                                   | 900001001                              |                                               |
| <b>Seleccione cual de las siguie</b><br>OGALLE 100 19 29 | ntes direcciones ha pertenecido a      | la identificación de ICA consultada:          |
| OK 23 101 55 BR PROVENZA                                 |                                        |                                               |
| OCALLE 31 # 15 - 50                                      |                                        |                                               |
| OC 2A 11 34 52                                           |                                        |                                               |
| 2. Seleccione el número de reg<br>Oos7866                | istro de placa de industria y come     | rcio correcto de la identificación consultada |
| 0131247                                                  |                                        |                                               |
| 0154952                                                  |                                        |                                               |
| 3. Seleccione la descripción de                          | la actividad que realiza el estable    | cimiento consultado                           |
| OOTRAS ACTIVIDADES DE ATENC                              | ION DE LA SALUD HUMANA;                |                                               |
| OCTRAS ACTIVIDADES DE ATENC                              | ION DE LA SALUD HUMANA;ACTIVI          |                                               |
| Optros servicios no general                              | 1][5320 - ACTIVIDADES DE MENSAJ<br>.ES | RIA; 7020 - ACTIVIDADES DE C                  |
| V                                                        |                                        |                                               |
|                                                          |                                        | CANCELAR RESPONDER                            |

6. Seleccione el año gravable a declarar y de clic en la opción "ELABORAR DECLARACIÓN":

## Declaraciones de Industria y Comercio, Avisos y Tableros - ICA

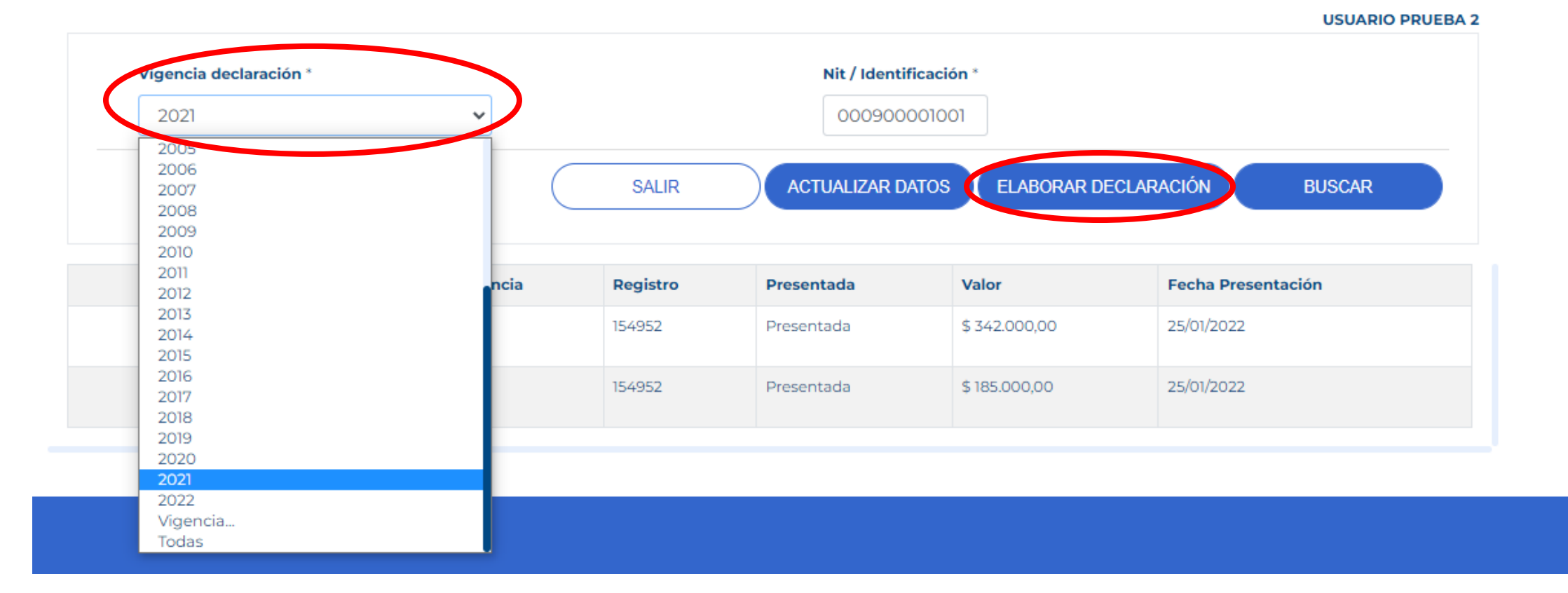

Tenga en cuenta que, en el año 2022 presenta la declaración tributaria del año gravable 2021.

7. En La Sección A - paso 1, verifique la información del contribuyente y si lo requiere, actualícela. Una vez los datos estén correctos, De clic en "SIGUIENTE":

| gu  | los siguientes | s pasos pa         | ira la ela     | boración prese | entación y pago de l | a declaració | n de ICA.                    |           |                         |                                        |    |
|-----|----------------|--------------------|----------------|----------------|----------------------|--------------|------------------------------|-----------|-------------------------|----------------------------------------|----|
|     |                |                    |                |                | 2                    | Vigenci      | a: 2021 Contribuyente: USU   | ARIO PRI  | UEBA 3 Identificación:  | 000900002002 154953 Elabo              | ra |
|     | A. In          | formación          | contrib        | uyente         | B. Base Gravable     | C.,          | Actividades Gravadas         | D. Lic    | quidación Privada       | E. Valor total y Firmantes             | 5  |
|     |                |                    |                |                |                      | Tipo Persor  | na:                          |           |                         |                                        |    |
| ño  | Gravable: 20   | 21 👻               |                |                |                      | Jurídica     | а                            |           |                         |                                        |    |
| )pc | ciones de uso  | Dec. Inic<br>Parci | cial / 🗾<br>al | Adición        | Corrección           | Dec. corrig  | e No.                        |           | Fecha//                 |                                        |    |
|     | Nombres y A    | pellidos o         | Razón So       | cial: USUARIO  | PRUEBA 3             |              |                              |           |                         |                                        |    |
|     | c.c.           | Nit                | T.I            | C.E            | No.<br>000900002002  | Dv<br>9      | Consorcio o U. temporal      |           | Realiza actividad       | des a través de patrimonio<br>autónomo |    |
|     | Dirección de   | notificació        | ón:            |                |                      |              | Municipio o Distrito de la D | Dirección | - Departamento:         |                                        |    |
|     | CRA 11 34      | 52                 |                |                |                      |              | BUCARAMANGA - Sa             | antande   | r                       |                                        |    |
|     | Teléfono:      |                    |                | 5. Correo elec | strónico:            | 6. No Estab  | lecimiento:                  |           |                         |                                        |    |
|     | 6337000        |                    |                | pruebaha       | aciendabga@g         | 1            |                              |           | 7. Clasificación: Regir | men Gran Contribuyente 💙               |    |

**8.** En La Sección B - paso 2, diligencie la información correspondiente a la base gravable en los renglones 8 al 15; el sistema liquidará automáticamente los valores correspondientes de las casillas 10 y 16. De clic en "**SIGUIENTE**":

| CARA | DIA DE<br>IMANGA                                                                      |                                                        |
|------|---------------------------------------------------------------------------------------|--------------------------------------------------------|
| • •  | 🔨 Tramites y servicios 💊 Declaración de Retención de Industria y Comercio             |                                                        |
|      | OS siguientes pasos para la elaboración presentación y pago de la declaración de ICA. | PUESTO DE INDUSTRIA Y COMERCI                          |
|      | Vigencia: 2021 Contribuyente: USUARIO                                                 | PRUEBA 3 Identificación: 000900002002 154953 Elaboraci |
|      | A. Información contribuyente B. Base Gravable C. Actividades Gravadas D               | E. Valor total y Firmantes                             |
| 8    | Total ingresos ordinarios y extraordinarios del periodo en todo el país               | 500000                                                 |
| 9    | Menos ingresos fuera do este município o distrito                                     | 40000                                                  |
| 0    | Total ingresos ordinarios y extraordinarios en este municipio (renglón 8 menos 9)     | 4960000                                                |
| n    | Menos ingresos por devoluciones, rebajas, descuentos                                  | E                                                      |
| 2    | Menos ingresos por exportaciones                                                      | 0                                                      |
| 3    | Menos ingresos por ventas de activos fijos                                            | 0                                                      |
| 4    | Menos ing. Por actividades excluidas o no sujetas y otros ingresos no gravados        | 0                                                      |
| 15   | Menos ing. Por otras actividades exentas en este municipio o distrito (acuerdo)       |                                                        |
|      | Total ingresos gravables (renglón 10 menos 11, 12, 13, 14 y 15)                       |                                                        |

**9.** En La Sección C - paso 3, seleccione la actividad conforme a su código CIIU (Resolución 168 de 2021), digite el valor de los ingresos gravados de la actividad económica seleccionada y de clic en **"AGREGAR"**; repita el proceso si tiene más de una actividad. Al terminar de clic en **"SIGUIENTE**":

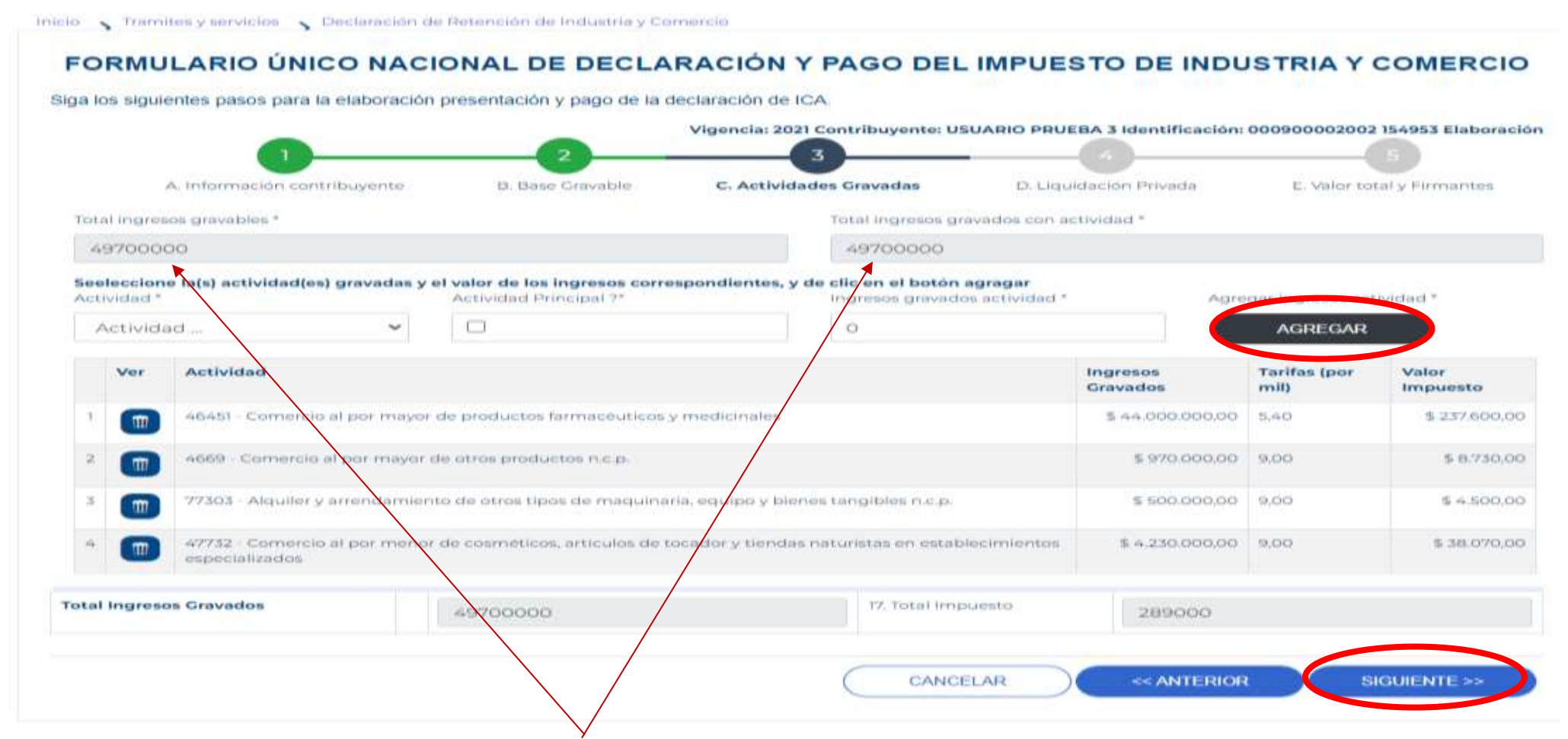

Tenga en cuenta que el valor de Total ingresos gravable debe ser igual al Total ingresos gravados con actividad.

**10.** En La Sección D - paso 4, podrá revisar los valores y la liquidación del impuesto; incluya los conceptos de unidades comerciales adicionales (para el caso del Sector Financiero), el valor de las retenciones o autorretenciones cuando apliquen; a continuación de clic en "**SIGUIENTE**":

#### FORMULARIO ÚNICO NACIONAL DE DECLARACIÓN Y PAGO DEL IMPUESTO DE INDUSTRIA Y COMERCIO

Siga los siguientes pasos para la elaboración presentación y pago de la declaración de ICA.

|    | Vigencia: 2021 Contribuyente: USUARIO PRUEBA 3 Identifi                                                 | cación: 000900002002 154953 Elaboración |
|----|----------------------------------------------------------------------------------------------------|-----------------------------------------|
|    | A. Información contribuyente B. Base Gravable C. Actividades Gravadas D. Liquidación Priva              | da E. Valor total y Firmantes           |
| 20 | Total impuesto industria y comercio (renglón 17 + 19)                                                   | 289000                                  |
| 21 | Impuesto de avisos y tableros (15% del renglón 20)                                                      | 43000                                   |
| 22 | Pago por unidades comerciales adicionales en el sector financiero                                       | 0                                       |
| 23 | Sobretasa Bomberil (Ley 1575 de 2012) (si la hay, liquidela según el acuerdo municipal o distrital)     | 29000                                   |
| 24 | Sobretasa de seguridad (Ley 1421 de 2011) (si la hay, liquidela según el acuerdo municipal o distrital) | 0                                       |
| 25 | Total Impuesto a cargo (renglón 20+21+22+23+24)                                                         | 361000                                  |
| 26 | Menos valor de exención o exoneración sobre el impuesto y no sobre los ingresos                         | 0                                       |
| 27 | Menos retenciones que le practicaron a favor de este municipio o distrito en este periodo               | 50000                                   |
| 28 | Menos autorretenciones practicadas a favor de este municipio o distrito en este periodo                 | 0                                       |
| 29 | Menos anticipo liquidado en el año anterior                                                             | 0                                       |
| 30 | Anticipo del año siguiente (si existe, liquide porcentaje según acuerdo municipal o distrital)          | 0                                       |
| 31 | Sanciones: OExtemporaneidadOCorreccionesOInexactitudOOtraOCual                                          | 0                                       |
| 32 | Menos saldo a favor del periodo anterior sin solicitud de devolución o compensación                     | 0                                       |
| 33 | Total saldo a cargo (renglón 25-26-27-28-29+30+31-32)                                                   | 311000                                  |
| 34 | Total saldo a favor (renglón 25-26-27-28-29+30+31-32) si el resultado es menor a cero                   | 0                                       |

SIGUIENTE >>

**11.** En La Sección E - punto 5, Verifique la liquidación, diligencie la información del representante legal y contador o revisor fiscal, si aplica. De clic en "ELABORAR DECLARACIÓN":

#### FORMULARIO ÚNICO NACIONAL DE DECLARACIÓN Y PAGO DEL IMPUESTO DE INDUSTRIA Y COMERCIO

Siga los siguientes pasos para la elaboración presentación y pago de la declaración de ICA.

|      |                                          | 2              | Vigencia: 202                | 1 Con<br>3 | tribuyente: USUARIO PI | RUEBA 3   | Identificac | ión: 000900002002 154953 Elaboración |  |
|------|------------------------------------------|----------------|------------------------------|------------|------------------------|-----------|-------------|--------------------------------------|--|
|      | A. Información contribuyente             | B. Base C      | Gravable C. Activid          | ades       | Gravadas D. Lie        | quidaciór | n Privada   | E. Valor total y Firmantes           |  |
| 35   | Valor a pagar                            |                |                              |            |                        |           | 5250        | 000                                  |  |
| 36   | Descuento por pronto pago (si existe, li | quidado segùn  | acuerdo municipal o distr    | ital)      |                        |           | 0           |                                      |  |
| 37   | Interés de mora                          |                |                              |            |                        |           | 0           |                                      |  |
| 38   | Total a pagar (renglón 35-36+37)         |                |                              |            |                        | 525000    |             |                                      |  |
| 39   | Liquide el valor de pago voluntario (seg | un instruccion | es del municipio o distrito) |            |                        | 0         |             |                                      |  |
| 40   | Total a pagar con pago voluntario (re    | nglón 38+39)   |                              |            |                        |           | 5250        | 000                                  |  |
| Firm | a del Declarante / Representante lega    |                |                              |            |                        |           |             |                                      |  |
| Norr | nbre Representante Legal                 |                |                              |            |                        |           |             |                                      |  |
| M    | ARTIN                                    | LILIANA        |                              |            | MORON                  |           |             | GRIMALDOS                            |  |
| С    | c                                        | ~              | 52621933                     |            |                        | 6         | 337000      |                                      |  |
| Firm | a Contador / Rrevisor Fiscal             |                |                              |            | Nombre                 |           |             |                                      |  |
| С    | ontador / Revisor Fiscal                 |                | ~                            |            | Nombre Firma Con       | tador / P | Revisor Fis | scal                                 |  |

CANCELAR

ELABORAR DECLARACIÓN

<< ANTERIOR

**12.** El sistema le indicará que la declaración ya se encuentra elaborada y le dará las opciones de imprimir y de continuar al paso 2 – presentar declaración. Igualmente, al correo registrado en la declaración llegará la declaración elaborada:

## Declaraciones de Industria y Comercio, Avisos y Tableros - ICA

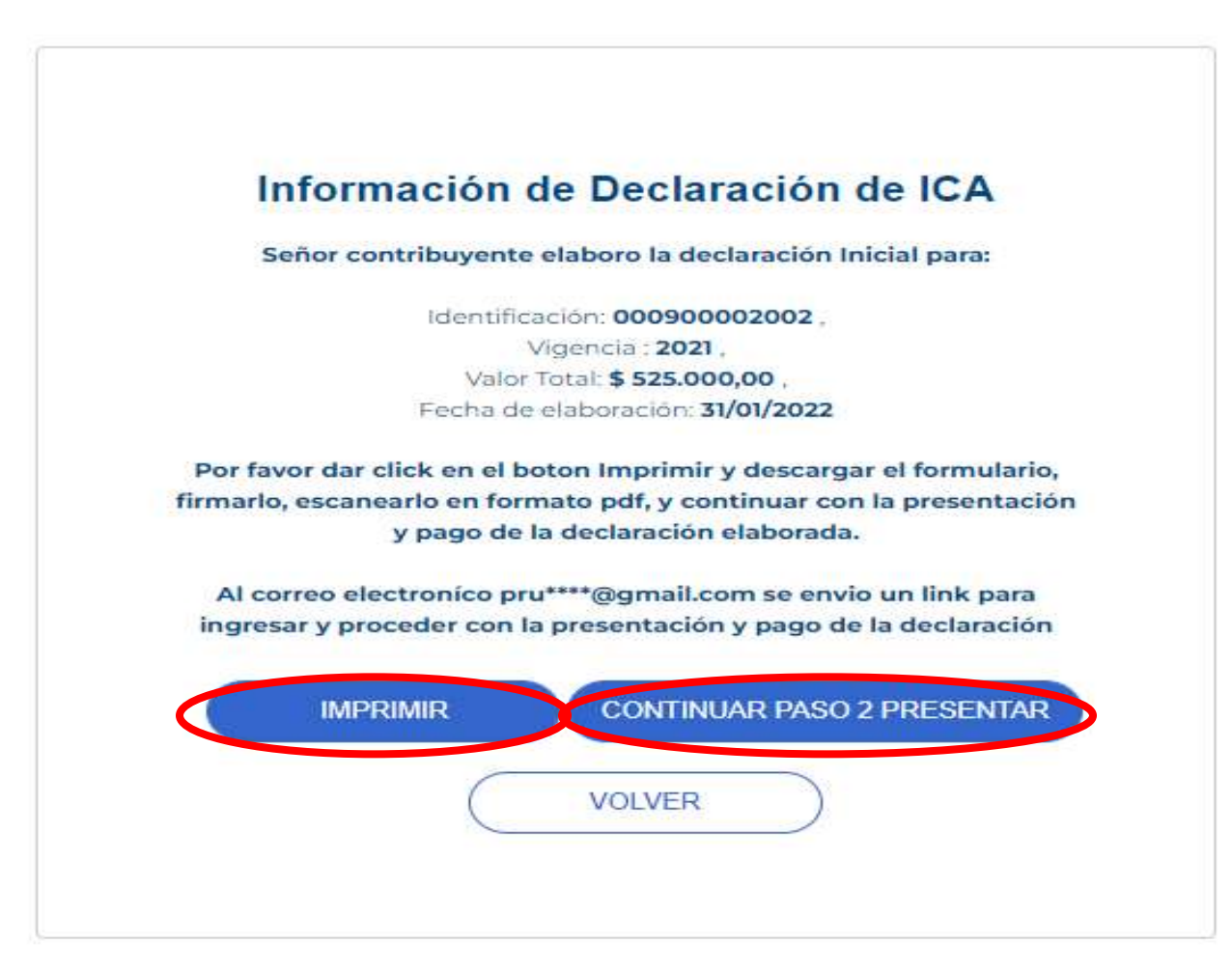

# **13.** Imprimir, firmar y escanear la declaración que le genera el sistema:

|                                                              | ONICIPIO DE                                                                             |                                                              | FO                                               | RMULARIO            | ÚNICO NA       | CIONAL DE DECLARAC         | IÓN                               | Código: F-GFP-3100-238,37-026<br>Version: 0.0       |
|--------------------------------------------------------------|-----------------------------------------------------------------------------------------|--------------------------------------------------------------|--------------------------------------------------|---------------------|----------------|----------------------------|-----------------------------------|-----------------------------------------------------|
| COP BR                                                       | CARAMANGA                                                                               |                                                              | TP                                               | AGO DEL I           | WPUEBIU D      | E INDUSTRIA T COME         | RCIO                              | Fecha aprobación: Agosto-09-2019<br>Pitolog: 1 do 1 |
| Municipio<br>BUCARAN                                         | o distrito:<br>IANGA                                                                    |                                                              |                                                  |                     |                |                            |                                   | Fecha máx. presentación:                            |
| Departame                                                    | ento:                                                                                   |                                                              |                                                  |                     |                |                            |                                   |                                                     |
| Año Gravable: Solamente Bogotá, Marque el Ene-Feb [] Mar-Abr |                                                                                         |                                                              |                                                  |                     |                |                            | 1 Max-Jun T 1 Jul-Ann             | [ 1Sep.Oct [ 1Nov.Dic [ 14nual [ 1                  |
| 2                                                            | 821                                                                                     | Declaraci                                                    | stre o periodo                                   | inio naco 1         | 1 Corrección   | Declaración que cortion    | No                                | Fecha:                                              |
| Option                                                       | es de uso                                                                               | []                                                           | nu miran fist a                                  | vin bado L          | 1 contraction  | Decise actors due courge   | 1100                              | F NELSON,                                           |
|                                                              | 1.8                                                                                     | Nombres (                                                    | y apellidos o R                                  | azón social         |                |                            |                                   |                                                     |
| 8.                                                           |                                                                                         | USUARIO                                                      | PRUEBA 3                                         |                     |                |                            |                                   |                                                     |
| - Internation                                                | 2                                                                                       | cc []                                                        | NE [X]                                           | ΠŪ                  | C.E. []        | 066980002062 Dv 9          | temporal [ ]                      | autónomo [ ]                                        |
| E S                                                          | з                                                                                       | Direction                                                    | de notificación                                  | E - 1               |                |                            |                                   |                                                     |
| e e                                                          |                                                                                         | Municipio                                                    | o Distrito de la                                 | Dirección: E        |                |                            |                                   |                                                     |
| A.                                                           | - 14                                                                                    | Teléfono                                                     |                                                  | 5. Correo e         | lectrónico     | 6. No. Establecimiento     | 6.68.67A                          | 7, Clasificación                                    |
|                                                              |                                                                                         | 6337000                                                      |                                                  | pruebahaci          | endabga@g      | 1                          |                                   | Gran contribuyente                                  |
|                                                              | 8                                                                                       | Total inore                                                  | isos ordinarios                                  | v extraordir        | arios del per  | iodo en todo el país       |                                   | \$ 50,000,000                                       |
|                                                              | 9                                                                                       |                                                              | Menos ingre                                      | isos fuera de       | este munici    | pio o distrito             |                                   | 50.                                                 |
| 2                                                            | 10                                                                                      | Total ingre                                                  | sos ordinarios                                   | y extraordin        | arios en estr  | municipio (renglón B me    | nos 9)                            | \$ 50,000,000,                                      |
| Laws                                                         | 11                                                                                      |                                                              | Menos ingre                                      | sos por dev         | oluciones, re  | bajas descuentos           | 217                               | \$0.                                                |
| 0                                                            | 12                                                                                      |                                                              | Menos ingre                                      | Hos por exp         | ortaciones     |                            |                                   | \$0,                                                |
| 395                                                          | 13                                                                                      |                                                              | Menos ingre                                      | esos por ven        | ta de activos  | fijos                      |                                   | \$0,                                                |
| mi                                                           | 14                                                                                      |                                                              | Menos ing.                                       | por actividad       | es excluidas   | o no sujetas y otros ingri | esos no gravados                  | \$0,0                                               |
|                                                              | 15                                                                                      |                                                              | Menos ing.                                       | por otras act       | \$0,           |                            |                                   |                                                     |
|                                                              | 16                                                                                      | Total ingre                                                  | isos gravables                                   | (rengión 10         | menos 11, 1    | 2, 13, 14, y 15)           |                                   | \$ 50.000.000.                                      |
|                                                              | Act                                                                                     | vidades Gra                                                  | ivadas                                           | Código              | Inc            | preses Gravados            | Tarifa (por mil)                  | IMPUESTO                                            |
| de activid<br>gravae                                         | servicios di<br>pública o p<br>provengan<br>Seguridad                                   | e salud de n<br>rivada, con r<br>del Sistema<br>Social en Sa | aturaleza<br>recursos que<br>General de<br>alud) |                     |                |                            |                                   |                                                     |
| 0                                                            | Total ingre                                                                             | sos gravado                                                  | 6                                                | <u></u>             | 8              | \$ 50.000.000,0            | 17. Total Impuesto                | \$ 420.000.                                         |
|                                                              | 18                                                                                      | Generació                                                    | in de energia                                    | Capacidad           | instaleda      | KW                         | 19. Impuesto de lay 56<br>de 1981 | 50)                                                 |
|                                                              | 20                                                                                      | Total Impu                                                   | esto Industria                                   | y Comercio          | (rengión 17 -  | + 19)                      |                                   | \$ 420.000/                                         |
|                                                              | 21                                                                                      | impuesto i                                                   | de avisos y tab                                  | sieros (15%)        | del rengión 2  | 0)                         |                                   | \$ 63.000.                                          |
|                                                              | 22                                                                                      | Page por a                                                   | urédades come                                    | irciales adici      | onales en el   | sector financiero          |                                   | 50.                                                 |
|                                                              | 23                                                                                      | Sobretasa                                                    | Bomberil (ley                                    | 1575 de 201         | \$ 42.000.     |                            |                                   |                                                     |
| -8                                                           | 24                                                                                      | Sobretasa<br>distrital)                                      | de seguridad                                     | (Ley 1421 d         | e 2011) (si la | hay, liquidela según el a  | cuerdo municipal o                | \$0,                                                |
| P.S.                                                         | .25                                                                                     | Total Impu                                                   | esto a cargo (                                   | rengión 20+         | 21+22+23+2     | 4)                         |                                   | \$ 525,000.                                         |
| d u                                                          | 26                                                                                      |                                                              | Menos valor                                      | r exención o        | exoneración    | sobre el impuesto y no s   | obre los ingresos                 | 50.                                                 |
| 900                                                          | 27                                                                                      |                                                              | Menos reter                                      | nciones que         | le practicaro  | n a favor de este municip  | io o distrito en este             | \$0.                                                |
| pind                                                         | 28                                                                                      | t —                                                          | Menos autor                                      | estenciones.        | oranticarias : | a favor de este municipio  | o distrito en este neriodo        | 50                                                  |
| ă,                                                           | 29                                                                                      |                                                              | Menos antio                                      | ipio liquidad       | o en el año a  | interior                   | e distrito en este persoas        | 50                                                  |
| a                                                            | 30                                                                                      | Anticipo de                                                  | el año siguiente                                 | e (si existe, l     | louide porce   | ntale según acuerdo mus    | icipal o distrital)               | \$0.                                                |
|                                                              | 31                                                                                      | Sanciones                                                    | Extemporane                                      | Had I 1Cor          | ecciones I T   | Inexactitud I 10tra I 10   | ual I 1                           | 50                                                  |
|                                                              | 32                                                                                      |                                                              | Menos said:                                      | o a favor del       | periodo ante   | rior sin solicitud de devo | 50                                |                                                     |
|                                                              | 33                                                                                      | Total saids                                                  | o a cargo (rend                                  | ión 25-26-2         | 7-28-29+30+    | 31-32)                     | \$ 525.000.                       |                                                     |
|                                                              | 34                                                                                      | Total saids                                                  | o a favor (rengi                                 | ión 25-26-27        | \$0)           |                            |                                   |                                                     |
|                                                              | 35                                                                                      | Valor a pa                                                   | gar                                              | \$ 525.000./        |                |                            |                                   |                                                     |
| 8                                                            | 36 Descuento por pronto pago (si existe, liquidado según acuerdo municipal o distrital) |                                                              |                                                  |                     |                |                            |                                   | \$0,                                                |
| a.                                                           | 37                                                                                      | interéses i                                                  | de mora                                          |                     | \$0,           |                            |                                   |                                                     |
| 1975                                                         | 38                                                                                      | Total a pa                                                   | gar (rengión 38                                  | 5-36+37)            |                |                            |                                   | \$ 525.000.                                         |
| Secck                                                        | ón de pago v                                                                            | oluntario                                                    | 39. Liquide                                      | el valor de p       | ago voluntari  | o (según instrucciones d   | e município o distrito)           | \$0,                                                |
| (solative                                                    | opcián)                                                                                 | NINE CSTE                                                    | 40. Total a p                                    | pagar con pa        | igo voluntario | (renglón 35+39)            |                                   | \$ 525.000.                                         |
|                                                              | rritma del d                                                                            | eclarante                                                    | -                                                |                     | CT MILLO       | Firma del contador 1 18    | Revisor fiscal [ 1                |                                                     |
| arm.                                                         | and the set of                                                                          | and the second second                                        |                                                  |                     |                |                            |                                   |                                                     |
|                                                              | 1. Marcola                                                                              |                                                              | the theorem                                      | ODIMA) Prov         |                | Alambas                    |                                   |                                                     |
| 2011                                                         | PROFILE. IN                                                                             |                                                              |                                                  | 100 House 1 House 1 |                | PROTODIC:                  |                                   |                                                     |

14.De clic en "CONTINUAR AL PASO 2" o Retorne a la ruta <u>https://impuestos.bucaramanga.gov.co/personas/menu</u> y da clic en CONTINUAR AL PASO 2

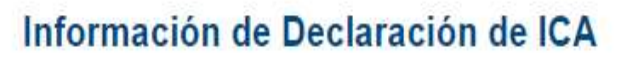

Señor contribuyente elaboro la declaración Inicial para:

Identificación: 000900002002 , Vigencia : 2021 , Valor Total: **\$ 525.000,00** , Fecha de elaboración: 31/01/2022

Por favor dar click en el boton Imprimir y descargar el formulario, firmarlo, escanearlo en formato pdf, y continuar con la presentación y pago de la declaración elaborada.

Al correo electronico pru\*\*\*\*@gmail.com se envio un link para ingresar y proceder con la presentación y pago de la declaración

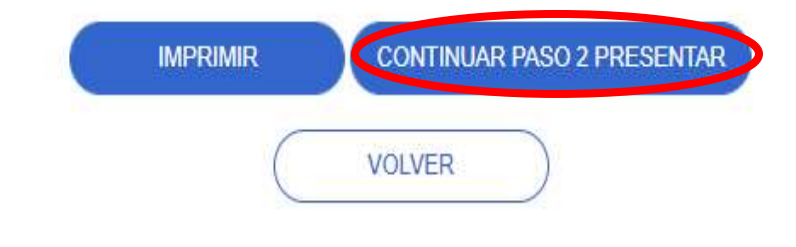

Siga los siguientes pasos para presentar la declaración de los impuestos de industra y Comercio (ICA) o Retención de Industria & Comercio (RETEICA) y otros impuestos.Descargue aquí el instructivo para la presentación de la declaración

## Paso 1 Elaborar Declaración

## 1.1. Declaración ICA (Industria y Comercio):

Ingresar y elaborar la declaración (Elaborar aquí), Imprimirla, firmarla y escanearla en formato pdf. Si ya hizo este paso continue al paso 2

1.2. Declaración de Retencion y Autorretención de Industria y Comercio :

Ingresar a elaborar la declaración (Elaborar aqui ), Imprimirla, firmarla y escanearla en formato pdf. Si ya hizo este paso continue al paso 2

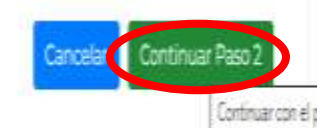

**15.**Seleccione el Impuesto, ingrese el NIT y el sistema le mostrará la declaración previamente diligenciada en el paso 1. Seleccione la declaración haciendo clic sobre el punto blanco de la opción ver y solicite código de seguridad, el cual le llegará al correo registrado:

| LIDIA DEL     |                                                                                                    |               |              |                       |                    |            |                 |
|---------------|----------------------------------------------------------------------------------------------------|---------------|--------------|-----------------------|--------------------|------------|-----------------|
| ntar declarac | ión de (ICA) y (RETEICA)<br>ara presentar la declaración de los impue<br>manaches para la presentación de la declaración<br>Paso 2 Presentar Decla | aración       | dustra y     | Comercio (ICA) o Rete | nción de Industri  | a & Comerc | io              |
| Т             | Impuesto/Concepto *                                                                                                    |               | BOO          | Interfection *        |                    |            |                 |
|               | Seleccione la declaración que dese                                                                                                    | a presentat   | (solsi detti | e seleccionar 11 *    |                    |            |                 |
| 4             | Ver                                                                                                    | Reg. Ind      | lustria      | Nit / Identificación  | Año Gravable       | Periodo    | Valor Total     |
|               |                                                                                                    | 154246        |              | 00000000000           | 2020               |            | 65813000.0000   |
|               | Solicitar código, se enviara al correo el<br>declatar los seleccionada.                                                                            | lectrónico re | gistrado     | en la Código a        | iutorización envia | ido a Code | 10 <sup>m</sup> |

**16.** Ingresar el código en la casilla correspondiente, adjuntar el archivo PDF de la declaración debidamente firmada y registrar nuevamente el correo electrónico al cual le llegará la CONFIRMACION DE QUE HA CUMPLIDO CON EL DEBER DE DECLARAR:

Use el mismo correo que ya suministró para efectos de notificación de las actuaciones tributarias y clic en "PRESENTAR DECLARACIÓN"

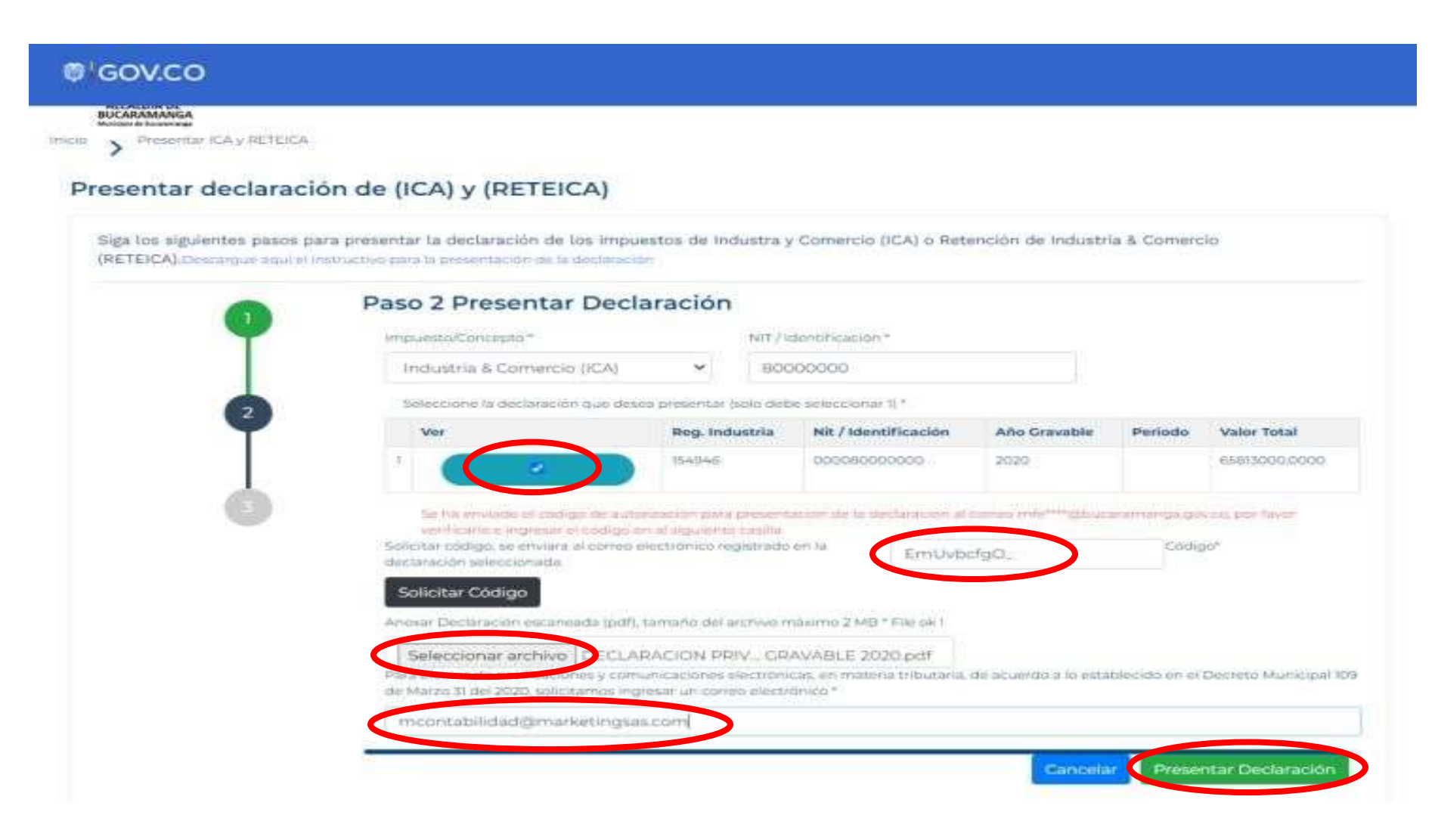

**17.** El sistema le mostrará la culminación del paso 2, generándose el respectivo radicado de la declaración y le dará la opción de imprimir el recibo de pago para presentarlo en Bancos o realizar el pago en línea con la referencia de pago.

| Presentar declaración de (ICA) y (RETEICA)<br>Status siguientes pasos para presentar la declaración de los impuestas de industra y Comercio (ICA) o Reterción de industria & Comercio<br>Status de la insuesta de la declaración Presentada<br>Paso 3 Declaración Presentada<br>Se ha dada por gresentada la declaración con la siguiente informacion.<br>Declaración Presentada<br>Se consete: 200<br>Ale Consete: 200<br>Ale Consete: 200<br>Ale Consete: 200<br>Ale Consete: 200<br>Ale Conset: 200<br>Ale Conset: 200<br>Al | GOV.CO                     |                                                                                                    |
|----------------------------------------------------------------------------------------------------|----------------------------|----------------------------------------------------------------------------------------------------|
| Presentar declaración de (ICA) y (RETEICA)  Siga los siguientes pasos para presentar la declaración de los impuestos de industra y Comercio (ICA) o Retención de industria & Comercio (RETEICA).Decangue squi el instructes para la generatación de los impuestos de industra y Comercio (ICA) o Retención de industria & Comercio (RETEICA).Decangue squi el instructes para la generatación de los impuestos de industra y Comercio (ICA) o Retención de industria & Comercio (RETEICA).Decangue squi el instructes para la generatación de los impuestos de industra y Comercio (ICA) o Retención de industria & Comercio (RETEICA).Decangue squi el instructes para la generatación de los impuestos de industra y Comercio (ICA) o Retención de industria & Comercio (RETEICA).Decangue squi el instructes o para la generatación de los impuestos industria y Comercio (ICA) Decangue squi el instructes o ICA Decangue squi el instructes o ICA Decan                                                                                                    | ALCALDIA DE<br>BUCARAMANSA |                                                                                                    |
| Presentar declaración de (ICA) y (RETEICA) Siga los siguientes pasos para presentar la declaración de los impuestos de industra y Comercio (ICA) o Retención de industria & Comercio (RETEICA).comercio asia la presentar la declaración de los impuestos de industra y Comercio (ICA) o Retención de industria & Comercio (RETEICA).comercio asia la presentaria la declaración Presentada  Paso 3 Declaración Presentada  Perso 3 Declaración Presentada  Perso 3 Declaración Personación Personación  Personación  Personación  Personación Personación Personación  Personación  Personació                                                                                                    | > Preserver iCA y lie is   |                                                                                                    |
| Sign los signientes pasos para presentar la declaración de los Impuestos de Industria y Comercio (ICA) o Reterición de Industria & Comercio (ICA) DECENCIÓN DE INDUSTRIA & Comercio (ICA) DE INDUSTRIA & Comercio (ICA) DE INDUSTRIA & COMERCIO (ICA) DE INDUSTRIA & COMERCIO (ICA)                                                                                                    | resentar declar            | ación de (ICA) y (RETEICA)                                                                                         |
| Sign los signientes pasos para presentar la declaración de los impuestos de industra y Comercio (ICA) o Retención de industria & Comercio (ECA) contención de industria & Comercio (ECA) o Retención de industria & Comercio (ECA) o Retención d                                                                                                    |                            |                                                                                                    |
| Sign los signifientes pasos para presentar la declaración de los impuestos de industra y Comercio (ICA) o Retención de industria & Comercio (ICA) o Retención de industria & Comercio (ICA) o Retenció                                                                                                    |                            |                                                                                                    |
| (RETEICA) Description securit el la description de la description<br>Paso 3 Declaración Presentada<br>Se ha dado por presentada la declaración con la siguiente información<br>Declaración Presentada<br>Impueste: Industria & Contrector (ICA)<br>Colter: 00000000000<br>Año Crousble: 2000<br>Referencia para pago: 2102276108<br>Valor a pagar: \$ 864.000,00                                                                                                    | Siga los siguientes pas    | os para presentar la declaración de los impuestos de Industra y Comercio (ICA) o Retención de Industria & Comercio |
| Paso 3 Declaración Presentada<br>Se ha dado por presentada la declaración con la sigurente información.<br>Declaración Presentada<br>Impueste: Industria & Correccio (ICA)<br>Colter: cocosecococo<br>Año Gravable: 2020<br>Referencia para pago: 2102276108<br>Valor a pagar: \$ 864.000,00                                                                                                    | (RETEICA).Descargue sig    | al el Histrucz) vo para la presentación de la declaración -                                                        |
| Se ha dado por presentado la declaración con la siguente información.<br>Declaración Presentado<br>Columbia & Contencio (ICA)<br>Columbia 2020<br>Año Gravable: 2020<br>Redicado Presentación: 20202351328<br>Referencia para pago: 2102276108<br>Valor a pagar: \$ 864.000,00                                                                                                    | -                          | Paso 3 Declaración Presentada                                                                                      |
| Implemented         Implemented                                                                                                    |                            | Se ha dado per presentada la declaración con la siguiente información.                                             |
| Imposite Industrie & Connecce (ICA)         Column Sector Industrie & Connecce (ICA)         Column Sector Industrie & Connecce (ICA)         After Crawable: 2020         Redicado Presentación: 2020205/028         Referencia para pago: 2102276108         Valor a pagar: \$ 864.000,00                                                                                                    |                            | Declaración Presentada                                                                                             |
| CCMrt coosecooos<br>Are Gravette: 2020<br>Referencia para pago: 2102276108<br>Valor a pagar: \$ 864.000,00                                                                                                    |                            | Impuestat Industria & Convercio (ICA)                                                                              |
| 3       Are Growthie 2020         3       Referencia para pago: 2102276108         Valor a pagar: \$ 864.000,00                                                                                                    | 2                          | ICC/W/#: 000080000000                                                                                              |
| 3       Referencia para pago: 2102276108         Valor a pagar: \$ 864.000,00                                                                                                    | T                          | Arto Gravable: 2020                                                                                                |
| <ul> <li>Referencia para pago: 2102276108</li> <li>Valor a pagar: \$ 864.000,00</li> </ul>                                                                                                    |                            | Radicado Presentación: 2021235/328                                                                                 |
| Valor a pagar: \$ 864.000,00                                                                                                    | 3                          | Referencia para pago: 2102276108                                                                                   |
| valor a pagar. \$ 554.000,00                                                                                                    |                            |                                                                                                    |
|                                                                                                    |                            | Valor a pagar: \$ 864,000,00                                                                                       |
|                                                                                                    |                            | Valor a pagar: \$ 864.000,00                                                                                       |

**NOTA:** Cuando ingrese a la plataforma, una vez validada su identidad, podrá visualizar las declaraciones elaboradas y/o presentadas, imprimirlas, pagarlas cuando sea el caso, eliminarlas (solo para las declaraciones elaboradas).

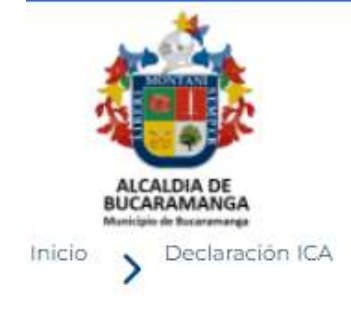

# Declaraciones de Industria y Comercio, Avisos y Tableros - ICA

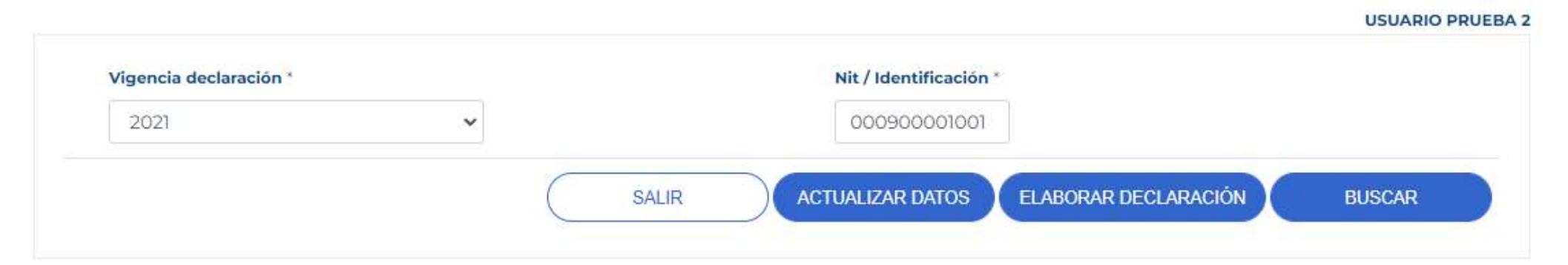

|                               | Vigencia | Registro | Presentada | Valor         | Fecha Presentación |
|-------------------------------|----------|----------|------------|---------------|--------------------|
| <ul> <li>• • • • •</li> </ul> | 2021     | 154952   | Presentada | \$ 342.000,00 | 25/01/2022         |
| ۲                             | 2020     | 154952   | Presentada | \$185.000,00  | 25/01/2022         |